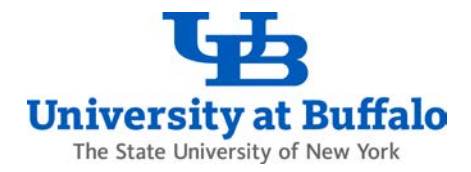

# Finding Research Foundation Cost Approvers or Accounting Codes

Follow these troubleshooting steps if you cannot find a Research Foundation (RF) account cost approver or accounting code when using UB business applications such eReq, ShopBlue, or the travel and expense system (Concur).

#### 1. Confirm the Account is Active

Check in SIRI to confirm that the RF account is active:

- Log into SIRI.
- At the top, click *Dashboards*, then click on the *Support Tables* dashboard (Figure 1).

#### Guiversity at Buffalo Strategic Information Reporting Initiative (SIRI)

| Welcome                                                                                                    | Dashboards 🖌 Signed In As                                                     |
|----------------------------------------------------------------------------------------------------|-------------------------------------------------------------------------------|
|                                                                                                    | Most Recent(Welcome - Welcome)                                                |
| ✓ Alerts       ✓ Training         February 20, 2020 – IFR/SUTRA Fringe Charges       Need to learn at page here: SIRI         Fringe charges have not posted to accounts since October. SUNY is working to resolve this issue.       Questions send an account of the send account of the send account | bout SIRI, review step-by Instructions and Videos      n email to <u>SIRI</u> |
| Access SIRI From Off Campus If you are working remotely or just need to access SIRI from an off-campus location, you will need to use the UB virtual private network (UBVPN). Learn how to connect to UBVPN here - <u>Virtual Private Network (VPN)</u>                                                                                                    |                                                                               |
| Customer Service If you are interested in requesting a special report or modification to existing report or dashboard please complete the following form: <u>SIRI Report</u><br>Reguest Form                                                                                                    |                                                                               |
| If you have questions about the SIRI Tool or the data please send an email to <u>SIRI</u>                                                                                                    |                                                                               |

Figure 1

• At the top of the Support Tables dashboard, click on the Chart of Accounts tab (Figure 2).

| University at Buffalo Strategic Infor               | mation Reporting                                                        | Initiative (SIR                                               | I)                                                      |                             |                             |                                   |               |              | Sign Out |
|-----------------------------------------------------|-------------------------------------------------------------------------|---------------------------------------------------------------|---------------------------------------------------------|-----------------------------|-----------------------------|-----------------------------------|---------------|--------------|----------|
| Support Tables Organizational Structure Chart of Ar | counts UB Code S                                                        | State Titles UBF Acc                                          | count Crosswalk In                                      | formation                   |                             |                                   | Dashboards 🛩  | Signed In As | E. 🕐     |
| ✓ Selections                                        | Purpose<br>(All Column Value 💌<br>Sub-Department<br>(All Column Value 💌 | Group<br>(All Column Value 💌<br>Entity<br>(All Column Value 💌 | VP / Decanal<br>(All Column Value 💌<br>UB Entity Number | Unit<br>(All Column Value 💌 | Area<br>(All Column Value 💌 | Department<br>(All Column Value 💌 | Apply Reset + |              |          |

Figure 2

Sign Out Ο

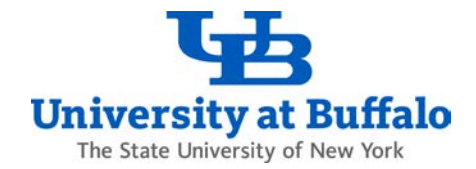

• On the *Chart of Accounts* tab in the *Selections* area, enter the RF account number (also called the Project-Task-Award or PTA number) in the *Account Number* field and click *Apply* (Figure 3).

| Strategic Information Reporting Initiative (SIRI)                                                                                                    | sign Out 🧕 |
|----------------------------------------------------------------------------------------------------|------------|
| Support Tables         Dashboards -         Signed In As           Organizational Structure         Chart of Accounts         UB Code         State Titles         UBF Account Crosswalk         Information                                                                                                    | ≣, ?       |
| ✓ Selections         Purpose       Group       VP / Decanal       Unit       Area       Department       Sub-Department       Entity       UB Entity Number         (All Column Value ▼       (All Column Value ▼       (All Column | Î          |
| Figure 3                                                                                                    |            |

- In most instances, it is sufficient to only enter the project number in the *Account Number* field. However, if you choose to enter the full account number, be sure to enter it in award number, project number, and task number order without any dashes or spaces.
- When the results appear, view the *Status* column to determine whether the account is *Active*, *Closed*, or *Pending Closed* (Figure 4). If the status is *Closed* or *Pending Closed*, the RF account cannot be approved.

| ort Tab        | es                                                  |                                                      |                                                              |                                                               |                                     |                      |                                                   |                  |                                                                         |                                 |                |                                                |        | Dashboards        | 👻 Signe        | d In As     |                       |
|----------------|-----------------------------------------------------|------------------------------------------------------|--------------------------------------------------------------|---------------------------------------------------------------|-------------------------------------|----------------------|---------------------------------------------------|------------------|-------------------------------------------------------------------------|---------------------------------|----------------|------------------------------------------------|--------|-------------------|----------------|-------------|-----------------------|
| ganizatio      | al Structure                                        | Chart of Accou                                       | UB Code                                                      | State Titles                                                  | UBF Ac                              | count Cross          | swalk Info                                        | ormation         |                                                                         |                                 |                |                                                |        |                   |                |             | E                     |
| Selecti        | Purpose<br>(All Column<br>Funding So<br>(All Column | Group<br>Value (All Co<br>urce Tri<br>Values) Values | o VI<br>olumn Value – (A<br>ial Balance<br>Il Column Values) | Y / Decanal<br>Il Column Value<br>Account Nui<br>Contains any | Unit<br>(All Col<br>mber<br>1106563 | umn Value<br>A       | Area<br>(All Colum<br>ccount Title<br>ontains any | mn Value 💌       | Department S<br>(All Column Value 🗾 (/<br>Status<br>(All Column Value • | Sub-Depar<br>All Column<br>NACL | tment<br>Value | Entity<br>(All Column Value<br>cription<br>lue | UB En  | ntity Number      | Apply          | ] Reset •   |                       |
| Chart          | of Accounts                                         |                                                      |                                                              |                                                               |                                     |                      |                                                   |                  |                                                                         |                                 |                |                                                |        |                   |                |             |                       |
| P /<br>Necanal | Unit                                                | Department                                           | Sub-Department                                               | Entity                                                        | UB<br>Entity<br>Number              | Funding<br>Source Tr | ial Balance N                                     | ccount<br>lumber | count Title                                                             | Last<br>Name                    | First<br>Name  | NACUBO Description                             | Status | Effective<br>Date | Ending<br>Date | Designation | Level of<br>Oversight |

Figure 4

- For assistance with account status issues:
  - For sponsored RF accounts, contact Sponsored Projects Services (SPS) using the <u>SPS grant expert</u> <u>staff directory</u> depending on what department the account is assigned to.
  - For internal (non-sponsored) RF accounts, contact the Non-Sponsored Group at <u>ubsd.nsgroup@business.buffalo.edu</u>.

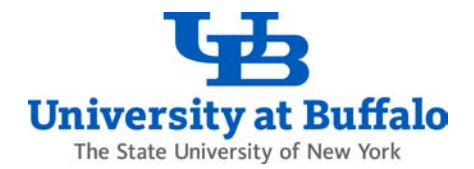

### 2. Verify the Current Account Cost Approvers

Check in SIRI to find a list of the current cost approvers on the account. You can find this information on the *Cost Approval* tab on the Procurement, Travel and Expense, and Security dashboards in SIRI.

- Log into SIRI.
- At the top, click Dashboards.
- Depending on which dashboard you have access to, click on the *Procurement*, *Travel and Expense*, or *Security* dashboard (Figure 5).

| 1 | University at Buffalo St                                                                      | trategic Information Reporting Initiative (SIRI)                                                                                                    |                                                                                                    |                                                                                                    | Sign Out 🧲 | 2 |
|---|-----------------------------------------------------------------------------------------------|----------------------------------------------------------------------------------------------------|----------------------------------------------------------------------------------------------------|----------------------------------------------------------------------------------------------------|------------|---|
|   | Welcome<br>✓ Alerts<br>June 14, 2020 - UBF<br>UBF data is now upload<br>be reported under the | F Data<br>aded directly into SIRI from UBF's accounting system using the new UBF account string. All UBF data after July 1, 2016 will<br>a new account string. | Dashboards →<br>Most Ret<br>Most Ret<br>Morey<br>Scuth<br>Videos<br>Videos<br>General<br>Grand<br>Report | Signed In As<br>ent(Welcome - Welcome)<br>ration Dashboards<br>y<br>I Dashboards<br>than Personal Service<br>and Expense<br>Dashboards<br>s | ir web     |   |
|   | February 20, 2020 –<br>Fringe charges have no                                                 | - IFR/SUTRA Fringe Charges Not posted to accounts since October. SUNY is working to resolve this issue.                                                        | Cing Support                                                                                             | t Tables<br>nent Dashboards<br>ment                                                                                                    |            |   |

Figure 5

- On the dashboard you selected, click on the *Cost Approval* tab at the top:
  - On the Procurement dashboard, click the *Cost Approval* tab at the top (Figure 6).

| University at Buffalo       | Strategic Information Reporting Initiative (SIRI)                                                                                                    | Search                               | All              | Advanced Help 🗸                                       | Sign Out Ο |
|-----------------------------|----------------------------------------------------------------------------------------------------|--------------------------------------|------------------|-------------------------------------------------------|------------|
| Procurement<br>eReg Summary | Home Ca     eReq Order Details Inventory Procurement Card State Payments State PO Balance Contracts RF                                                                                                    | atalog Favorites -<br>PO Balance UBF | Dashboards 🗸 🥞   | New - Den - Signed In As<br>Cost Approval Information | E ()       |
| Selections                  | VP / Decanal Unit Department Entiti<br>Select ValueSelect Value | ty<br>lect Value                     | UB Entity Number |                                                       | Ì          |
|                             |                                                                                                    |                                      | Apply Reset -    |                                                       |            |

Figure 6

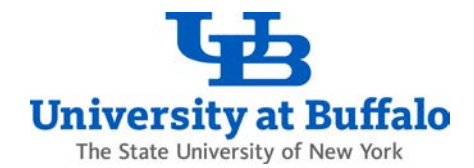

• On the Travel and Expense dashboard, click the *Cost Approval* tab at the top (Figure 7).

| Travel and Expense Detail Travel and Expense Analysis Cost Approval Employee List Person Address Administration | 8  |
|----------------------------------------------------------------------------------------------------|----|
|                                                                                                    |    |
| ⊻ Selections                                                                                                    |    |
| VP / Decanal Unit Department Entity UB Entity Num                                                               | er |
| Select Value 🗾Select Value 🖃Select Value 🖃                                                                      |    |
| Purpose Name Person Number Report Date                                                                          |    |
| Select Value 😦Select Value 😰 Between 🚳 - 🔞                                                                      |    |

Figure 7

#### • On the Security dashboard, click the *Cost Approval* tab at the top (Figure 8).

| University at Buffalo Strategic Inform               | nation Reporting Initiati                                             | ve (SIRI)                                                                     |                                                                             | Search      | All 🖌                                          | •             | Advanced Help - | Sign Out 🖸 |
|------------------------------------------------------|-----------------------------------------------------------------------|-------------------------------------------------------------------------------|-----------------------------------------------------------------------------|-------------|------------------------------------------------|---------------|-----------------|------------|
| Security<br>Financial Access by User Employee Access | s Financial Access by Account                                         | Financial Access by User RF Sy                                                | Home Catalog                                                                | Favorites - | Dashboards - New -<br>Strategic Access by User | Cost Approval | igned In As     | E, 🕐       |
| ✓ Selections                                         | VP / Decanal<br>(All Column Values)<br>Cost Approver<br>Select Value- | Unit Depart<br>(All Column Values) · (All Colu<br>Cost Approver Person Number | tment Entity<br>lumn Values)  (All Column<br>Account Number<br>contains any | Values) 💌   | UB Entity Number                               | Î             |                 | Î          |
|                                                      |                                                                       |                                                                               |                                                                             |             | Apply Reset +                                  |               |                 |            |

Figure 8

- On the *Cost Approval* tab on any of the dashboards, enter the full account number, or just the project number, in the *Account Number* field and click *Apply*.
- The results will show the list of cost approvers on the account you entered (Figure 9).

| vel and Expen                                                                                             | se                                                               |                                                                                                    |                                                                                                    |                                                     |                                                                                                 |                                                                                |                                           | Dashboa                                                                                        | rds 🚽 Signed In As                                                                                                    |
|----------------------------------------------------------------------------------------------------|------------------------------------------------------------------|----------------------------------------------------------------------------------------------------|----------------------------------------------------------------------------------------------------|-----------------------------------------------------|-------------------------------------------------------------------------------------------------|--------------------------------------------------------------------------------|-------------------------------------------|------------------------------------------------------------------------------------------------|----------------------------------------------------------------------------------------------------|
| avel and Expen                                                                                            | se Detail Travel a                                               | nd Expense Analysis Cost Ap                                                                                                    | proval Employee List Person Address                                                                                                    | Administration                                      |                                                                                                 |                                                                                |                                           |                                                                                                | 1                                                                                                    |
| Selections                                                                                                |                                                                  |                                                                                                    |                                                                                                    |                                                     |                                                                                                 |                                                                                |                                           |                                                                                                |                                                                                                    |
|                                                                                                    |                                                                  | VP / D<br>Select<br>-Select                                                                                                    | ecanal Unit De<br>t Value-   Cost Approver Person Numb<br>Value-  Value-  Cost Approver Person Numb                                                       | er Account Num<br>contains any                      | Entity<br>Select Value-<br>ber<br>132808                                                        | UB Entity                                                                      | Number<br>Reset +                         |                                                                                                |                                                                                                    |
| ost Approva                                                                                               | i.                                                               |                                                                                                    |                                                                                                    |                                                     | 1                                                                                               |                                                                                |                                           |                                                                                                |                                                                                                    |
| o <b>st Approva</b><br><sup>D</sup> / Decanal                                                             | Unit                                                             | Department                                                                                                    | Entity                                                                                                    | UB Entity<br>Number                                 | Cost Approver                                                                                   | Cost Approver Person                                                           | Funding                                   | Account Number                                                                                 | Account Title                                                                                                    |
| ost Approva<br>2 / Decanal<br>niversity<br>dvancement                                                     | Unit<br>Advancement                                              | Department<br>UADV - Architecture and Planr                                                                                                    | Entity.<br>UADV - Architecture and Planning                                                                                                    | UB Entity<br>Number<br>2048                         | Cost Approver<br>CORRY, BETH                                                                    | Cost Approver Person<br>Number<br>27061951                                     | Funding<br>Source<br>RF                   | Account Number<br>1132808_25_75023                                                             | Account Title<br>Development Salaries- Network and<br>User Support FY 16-17                                                                                                    |
| Approva<br>/ Decanal<br>niversity<br>dvancement<br>niversity<br>dvancement                                | Unit<br>Advancement<br>Advancement                               | Department<br>UADV - Architecture and Planr<br>UADV - Architecture and Planr                                                                   | Entity.<br>UADV - Architecture and Planning<br>UADV - Architecture and Planning                                                                           | UB Entity<br>Number<br>2048<br>2048                 | Cost Approver<br>CORRY, BETH<br>HECKMAN,<br>KATHLEEN S                                          | Cost Approver Person<br>Number<br>27061951<br>19680728                         | Funding<br>Source<br>RF<br>RF             | Account Number<br>1132808_25_75023<br>1132808_25_75023                                         | Account Title<br>Development Salaries- Network and<br>User Support FY 16-17<br>Development Salaries- Network and<br>User Support FY 16-17                                                                                                    |
| Decanal<br>niversity<br>dvancement<br>niversity<br>dvancement<br>niversity<br>dvancement                  | Unit<br>Advancement<br>Advancement<br>Advancement                | Department<br>UADV - Architecture and Plann<br>UADV - Architecture and Plann<br>UADV - Architecture and Plann                                  | Entity<br>LIADV - Architecture and Planning<br>LIADV - Architecture and Planning<br>LIADV - Architecture and Planning                                     | UB Entity<br>Number<br>2048<br>2048<br>2048         | Cost Approver<br>CORRY, BETH<br>HECKMAN,<br>KATHLEEN S<br>ROTELLA, MARK<br>JAMES                | Cost Approver Person<br>Number<br>27061951<br>19680728<br>29246906             | Funding<br>Source<br>RF<br>RF<br>RF       | Account Number<br>1132808_25_75023<br>1132808_25_75023<br>1132808_25_75023                     | Account Title<br>Development Salaries- Network and<br>User Support FY 16-17<br>Development Salaries- Network and<br>User Support FY 16-17<br>Development Salaries- Network and<br>User Support FY 16-17                                                     |
| P / Decanal<br>niversity<br>dvancement<br>niversity<br>dvancement<br>niversity<br>dvancement<br>niversity | Unit<br>Advancement<br>Advancement<br>Advancement<br>Advancement | Department<br>UADV - Architecture and Plann<br>UADV - Architecture and Plann<br>UADV - Architecture and Plann<br>UADV - Architecture and Plann | Entity<br>UADV - Architecture and Planning<br>UADV - Architecture and Planning<br>UADV - Architecture and Planning<br>UADV - College of Arts and Sciences | UB Entity<br>Number<br>2048<br>2048<br>2048<br>2048 | Cost Approver<br>CORRY, BETH<br>HECKMAN,<br>KATHLEEN S<br>ROTELLA, MARK<br>JAMES<br>CORRY, BETH | Cost Approver Person<br>Number<br>27061951<br>19680728<br>29246906<br>27061951 | Funding<br>Source<br>RF<br>RF<br>RF<br>RF | Account Number<br>1132808_25_75023<br>1132808_25_75023<br>1132808_25_75023<br>1132808_24_75023 | Account Title<br>Development Salaries- Network and<br>User Support PY 16-17<br>Development Salaries- Network and<br>User Support PY 16-17<br>Development Salaries- Network and<br>User Support PY 16-17<br>Development Salaries-Arts & Sciences<br>PY 16-17 |

Figure 9

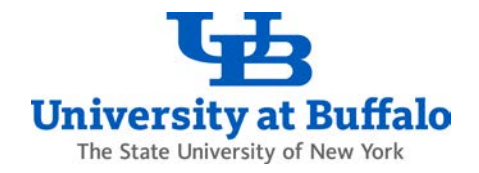

- Note that the Principal Investigator (PI) is automatically a cost approver on the account.
- If the PI is not listed on the account and the account is active, it most likely means there is an issue with the account or with the PI's RF Human Resources record.
  - For sponsored RF accounts, contact Sponsored Projects Services (SPS) using the <u>SPS grant expert</u> staff directory depending on what department the account is assigned to.
  - For internal (non-sponsored) RF accounts, contact the Non-Sponsored Group at ubsd.nsgroup@business.buffalo.edu.
- 3. Confirm the Principal Investigator on the Account is a Current Employee
  - Verify that the Principal Investigator on the account is a current employee.
  - To confirm the PI's employee status, contact the department Human Resources office.
- 4. Allow 4 Days for RF Account Updates to Process
  - RF account updates made in the RF Oracle Business System will take 4 days to process.
  - If the RF account was recently entered or updated in the RF system, it will take 4 days for the change to process and appear in eReq, ShopBlue, or the travel and expense system (Concur).

## 5. Submit a New RF Account Cost Approver Request

- Note that the Principal Investigator (PI) is automatically a cost approver on the account. Submit a new request when additional cost approvers need to be added to the account.
- To add a cost approver to an RF account, complete and submit the RF Cost Approver Access Request form at the following link:

http://www.buffalo.edu/administrative-services/forms-catalog/procurement/approver-auth-for-research-foundation.html